## XI. researchmap データ交換について

1. データ交換を行う際は、「基本項目」にある「researchmap 研究者コード」をご入力いただいた 後、「情報公開可否」項目にある「researchmap への情報提供」の『公開可』を選択して下さい。 また、全ての業績の登録、確認が終了しましたら、確認終了のチェックを入れて下さい。

| 研究業績プロ                                         |                 | 情報公開可否                                                    |       |   |  |
|------------------------------------------------|-----------------|-----------------------------------------------------------|-------|---|--|
| ◆メニュー ◆ログオフ ◆ヘルプ                               |                 |                                                           |       |   |  |
| 教員検索ページへ戻る                                     |                 | 黄色の部分は外部に公開さ                                              | されます  |   |  |
| ・プレビュー<br>公開HPプレビュー                            |                 | すべての内容の確認が終了した方はチェックをいれてください<br>◎ 確認終了 (2015/08/28-19:06) |       |   |  |
| ・研究者情報<br>> 情報公開可否                             |                 |                                                           |       |   |  |
| ···【基本項目】<br>···【基本項目】                         | 頭注編集 脚注編集       |                                                           |       |   |  |
|                                                | 業績HP 大学公式サイ     | イトでの公開                                                    | ☑ 公開可 |   |  |
|                                                | rmap researchma | apへの情報提供                                                  | □公開可  |   |  |
| ■ ■ <u>職歴</u><br>■ ■ <u>学内役職・委員</u>            | ┗ 取得学位(公開区分     | うを選択してください。)                                              | 公開可   | • |  |
| ■ <u>メールアドレス</u><br>■ <u>ホームページ</u><br>■ 奈抜、奇社 |                 |                                                           |       |   |  |

2. データ交換対象項目はメニューで **の**アイコンや、一覧画面で **map** のアイコンが付い ている項目になります。

また、業績データについては公開(黄色)になっている業績がデータ交換対象になります。

| 研究業績プロ                                            | □   |      |                                                           |                     |                             |         |      |  |
|---------------------------------------------------|-----|------|-----------------------------------------------------------|---------------------|-----------------------------|---------|------|--|
| ◆メニュー ◆ログオフ ◆ヘルプ                                  |     |      |                                                           |                     |                             |         |      |  |
| 教員検索ページへ戻る<br>・プレビュー <<br>・ポページ                   |     |      | 黄色の部分は外部に公開されます                                           |                     |                             | 次ページ>>> |      |  |
| <u>公開HPプレビュー</u>                                  |     |      | すべての内容の確認が終了した方はチェックをいれてください<br>■ 確認終了 (2015/08/06-15:53) |                     |                             |         |      |  |
| ・研究者情報                                            |     |      |                                                           |                     |                             |         |      |  |
|                                                   | 文科省 | 業績HP | rmap 公開区                                                  | 分を選択して <sup>、</sup> | ください ▼ 頭注編集 朏?              | 主編集     |      |  |
|                                                   |     | -    |                                                           |                     |                             |         | 新規登録 |  |
| <u>再登録</u><br>■ □ ■ 4 内異動歴                        | No. | 表示順  | 出版年月                                                      | 形態種別                | <u>標題</u>                   | 執筆形態    | 変更   |  |
|                                                   | 1   |      | 2003/03                                                   | 原著論<br>文            | 政策過程と政策調整                   | 単著      | 変更   |  |
| ■ <u>j 内役職・委員</u><br>↓ ■ <u>2 ールアドレス</u>          | 2   |      | 2004/03                                                   | 単行本                 | 「地域公共圏」の政治学                 | 共著      | 変更   |  |
| <u>」→ムページ</u><br><u>資格・免許</u>                     | 3   |      | 2004/03                                                   | 原著論<br>文            | 政策過程の「非形成」の実<br>証的研究        | 単著      | 変更   |  |
| 其 <u>在の専門分野</u><br><u>素 研費研究者番号</u><br>e Rad研究者番号 | 4   |      | 2007/01                                                   | 単行本                 | チッソ支援の政策学 – 政府<br>金融支援措置の軌跡 | 単著      | 変更   |  |
| IIIIIIIIIIIIIIIIIIIIIIIIIIIIIIIIIIII              | 5   |      | 2008/02                                                   | 原著論                 | 八字へ業改次の政策学                  | 田幸      | 変更   |  |

データ交換は「researchmap データ更新」をクリックすることで実行されます。
 実行時の researchmap 側の整合性チェック結果は画面に表示されますので、問題個所があれば修正してから、再度データ交換を行ってください。
 ※データ交換の結果は、翌日 researchmap のサイトに反映されます。

| -<br>研究業績プロ                                                                                                    |                                                                                                    |        |  |  |  |  |  |  |  |
|----------------------------------------------------------------------------------------------------|----------------------------------------------------------------------------------------------------|--------|--|--|--|--|--|--|--|
| ◆メニュー ◆ログオフ ◆ヘルブ ◆マニュアル ◆システムからのお知らせ 研究業績の編集                                                                                                    | Date:2017/09/21 18:21                                                                                                    | ID:810 |  |  |  |  |  |  |  |
| <ul> <li>■ 研究業績の編集ページへ</li> <li>印刷・ダウンロード</li> <li>■ 個人調書一括</li> <li>■ 個人調書(履歴書)</li> <li>■ 個人調書(教育上の能力・職務実績)</li> <li>■ 個人調書(著書・論文等・その他)</li> <li>■ 研究者調査票</li> </ul> | <ul> <li>         みれりとしく父見可い              ◆研究業績プロについて                  業績システムは、researchmap等にデータ提供を行う関係で、一定                  の期限を設定させていたただ、場合がございますが、いつでも修                  正・登録が可能となっておりますので、ご利用ください。                   ・以下の環境を推奨いたします。</li></ul> |        |  |  |  |  |  |  |  |
| その相<br>■ researchmapデータ更新<br>■ <u>バムフードま史</u>                                                                                                    |                                                                                                    |        |  |  |  |  |  |  |  |